# Sustitución de Secure Firewall Management Center en un par HA

## Contenido

| Introducción                                                      |
|-------------------------------------------------------------------|
| Prerequisites                                                     |
| Requirements                                                      |
| Componentes Utilizados                                            |
| Configurar                                                        |
| Solución 1                                                        |
| Proceso para reemplazar una unidad defectuosa por una de respaldo |
| Solución 2                                                        |
| Proceso para reemplazar una unidad defectuosa sin respaldo        |
| Verificación                                                      |
| Troubleshoot                                                      |
| Información Relacionada                                           |

## Introducción

Este documento describe cómo reemplazar un Secure Firewall Management Center defectuoso en un par de alta disponibilidad (HA).

## Prerequisites

### Requirements

Cisco recomienda que conozca este tema:

Cisco Secure Firewall Management Center (FMC)

### **Componentes Utilizados**

La información que contiene este documento se basa en las siguientes versiones de software y hardware.

 Cisco Secure Firewall Management Center (FMC) que ejecuta la versión 7.2.5 (1) en modo HA

La información que contiene este documento se creó a partir de los dispositivos en un ambiente de laboratorio específico. Todos los dispositivos que se utilizan en este documento se pusieron en funcionamiento con una configuración verificada (predeterminada). Si tiene una red en vivo,

asegúrese de entender el posible impacto de cualquier comando.

## Configurar

Solución 1

Proceso para reemplazar una unidad defectuosa por una de respaldo

Paso 1: Asigne la unidad operativa como activa. Para obtener más información, consulte Switching Peers en el par de alta disponibilidad de Management Center.

| Firev<br>Integra | wall Mana<br>ation / Other I | egement C        | Center<br>Sgh Availability  | Devices          | Integration    |                                                                                                    |                                                       |                                                            |                                                                                                 |                                                                                             | ۵ 💕 ۵                                       | admin•       | tito SECURE  |
|------------------|------------------------------|------------------|-----------------------------|------------------|----------------|----------------------------------------------------------------------------------------------------|-------------------------------------------------------|------------------------------------------------------------|-------------------------------------------------------------------------------------------------|---------------------------------------------------------------------------------------------|---------------------------------------------|--------------|--------------|
| Cloud Service    | an binh i                    | Ausiability      | aShaamar                    | Host Innut Class |                |                                                                                                    |                                                       |                                                            |                                                                                                 |                                                                                             |                                             |              | Peer Manager |
|                  | es rigit                     | And and a second |                             | From input color |                |                                                                                                    |                                                       |                                                            | [                                                                                               | Switch Peer Roles                                                                           | Ø Break HA                                  | II Pause Syr | chronization |
|                  | Summar                       | ry               |                             |                  |                |                                                                                                    |                                                       | System Status                                              |                                                                                                 |                                                                                             |                                             |              |              |
|                  | Status                       |                  |                             |                  |                | Degraded- Synchronization incomple ( No connection between high availability Management Center                               | te<br>s)                                              |                                                            | Loc<br>Standby - S<br>(10.28.1                                                                  | al<br>lecondary<br>1.150)                                                                   | Remote<br>Active - Primary<br>(10.28.1.145) |              |              |
|                  | Synchroni                    | ization          |                             |                  |                | 🔺 Fair                                                                                                    | ed                                                    | Operating System                                           | 7.2                                                                                             | 5                                                                                           | 7.2.5                                       |              |              |
|                  | Active Sys                   | stem             |                             |                  |                | (HA synchronization time : Thu Apr 11 20:31:24 2020                                                                          | 49<br>4)                                              | Software Version                                           | 7.2.5                                                                                           | 1-29                                                                                        | 7.2.5.1-29                                  |              |              |
|                  | Standby 5                    | System           |                             |                  |                | 10.28.1.1<br>( HA synchronization time : Thu Apr 11 20:30:08 2024                                                            | 50<br>4 )                                             | Model                                                      | Secure Firewall Manager                                                                         | nent Center for VMware S                                                                    | ecure Firewall Management 0<br>VMware       | enter for    |              |
|                  |                              |                  |                             |                  |                |                                                                                                    |                                                       |                                                            |                                                                                                 |                                                                                             |                                             |              |              |
| Fire Hope        | wall Mana                    | agement (        | Center<br>High Availability | Devices          | Integration    |                                                                                                    |                                                       |                                                            |                                                                                                 |                                                                                             | ې 💕 م                                       | e admin•     | dude SECURE  |
| Cloud Servic     | ces High.                    | Availability     | eStreamer                   | Host Input Clier |                |                                                                                                    |                                                       |                                                            |                                                                                                 |                                                                                             |                                             |              | Peer Manager |
|                  |                              |                  |                             |                  |                |                                                                                                    |                                                       |                                                            |                                                                                                 | Switch Peer Roles                                                                           | Break HA                                    | II Pause Syn | hronization  |
|                  | Summa                        | ry               |                             |                  |                |                                                                                                    |                                                       | System Status                                              |                                                                                                 |                                                                                             |                                             |              |              |
|                  | Status                       |                  |                             | ( No connectio   | in between hig | Degraded- Synchronization incomple<br>h availability Management Centers , Database is not running in hy<br>availability mode | te<br>gh<br>e)                                        |                                                            | Loc:<br>Standby - 5<br>(10.28.1                                                                 | econdary<br>1.150)                                                                          | Remote<br>Active - Primary<br>(10.28.1.149) |              |              |
|                  | Synchron                     | nization         |                             |                  |                | 🔺 Fab                                                                                                    | ed                                                    | Operating System                                           | 7.2.                                                                                            | 5                                                                                           | 7.2.5                                       |              |              |
|                  | Active Sy                    | ystem            |                             |                  |                | 10.28.1.14<br>( HA synchronization time : Thu Apr 11 20.31:24 2024                                                           | 49<br>4 )                                             | Software Version                                           | 7.2.5.1                                                                                         | 1-29                                                                                        | 7.2.5.1-29                                  |              |              |
|                  | Standby 1                    | System           |                             |                  |                | 10.28.1.11<br>( HA synchronization time : Thu Apr 11 20:30:08 2020                                                           | 50<br>4 )                                             | Model                                                      | Secure Firewall Managem                                                                         | sent Center for VMware                                                                      | VMware                                      | onder for    |              |
|                  |                              |                  |                             |                  |                |                                                                                                    |                                                       |                                                            | Switching Ro                                                                                    | bles                                                                                        | 0                                           |              |              |
|                  |                              |                  |                             |                  |                | Wan<br>The b                                                                                                    | ning<br>operation may affect o<br>actground. Do you w | ntical processes running in<br>init to continue?<br>No Vex | Active Managerr<br>unavailable. Mak<br>Center active wi<br>when the old act<br>want to continue | hent Center is<br>ing this Managemen<br>Il cause split brain,<br>tive comes up. Do yo<br>?? | nt<br>DU                                    |              |              |

Paso 2: Vuelva a crear una imagen de la nueva unidad para que coincida con la versión de software de la unidad activa. Consulte <u>Recreación de la Imagen de un Modelo de Hardware de</u> <u>Cisco Secure Firewall Management Center</u> para obtener más información.

Paso 3: Restaure la copia de seguridad de datos de la unidad defectuosa en el nuevo centro de gestión. Navegue hasta Sistema > Copia de seguridad/Restauración, cargue el archivo de copia de seguridad y restáurelo a la nueva unidad.

| Firewall Management Center Or<br>System / Tools / Backup/Restore / Backup Management Or | ren/ew Anal    | iysis f | Policies De  | rvices   | Objects                    | Integration                                                                                                    |             |                 | D           | eploy Q 💕 Q 🙆            | admin •       | SECURE         |
|-----------------------------------------------------------------------------------------|----------------|---------|--------------|----------|----------------------------|----------------------------------------------------------------------------------------------------|-------------|-----------------|-------------|--------------------------|---------------|----------------|
| Backup Management Backup Profiles                                                       |                |         |              |          |                            |                                                                                                    |             |                 |             |                          |               | lemote Storage |
|                                                                                         |                |         |              |          |                            |                                                                                                    |             | Firewall Manage | ement Backu | p Managed Device Ba      | ckup Up       | iced Backup    |
|                                                                                         |                |         |              |          |                            | Info<br>New backups found on system. Importing X                                                                                                    |             |                 |             |                          |               |                |
| Firewall Management Backups                                                             |                |         |              |          |                            |                                                                                                    |             |                 |             |                          |               |                |
| System Information                                                                      |                |         | Date Created |          |                            | File Name                                                                                                    | VDB Version | Location        | Size (MB)   | Configurations           | Events        | TID            |
| Secure Firewall Management Center for VMware v7.2.5.1                                   |                |         | 2024-04-111  | 16:50:31 |                            | Beckup_Active_00-2024-04-10723-07-42.1ar                                                                                                    | build 353   | Local           | 250         | Yes                      | Yes           | Yes            |
| the power     Secure Firewall Management Center for VMware v7.2.5.1                     |                |         | 2024-04-11 1 | 16:22:24 |                            | Backup_NewUnit_00-2024-04-11T20-17-36.tar                                                                                                    | build 353   | Local           | 236         | Yes                      | Yes           | Yes            |
| Restore Download Delete Move                                                            |                |         |              |          |                            |                                                                                                    |             |                 |             | Storage Location: /vst/t | f/backup/ (De | sk Usøge: 9%)  |
| Firewall Management Center Overview A                                                   | nalysis Polici | ies D   | Nevices Ob   | ijects   | Integration                |                                                                                                    |             |                 | 0           | hepiloy Q, 💕 Ö 🛛         | admin +       | केके SECURE    |
|                                                                                         |                |         |              |          | Restor<br>Replac<br>Restor | Info<br>You we should be replace or modify key<br>where first. The system will be relaceded at<br>Backup<br>Backup hame Backup.Active_0-2024-04-19725-07-42 bac<br>Compution Data<br>Prestor Event Data<br>Thread Intelligence<br>Director Data<br>Concer |             |                 |             |                          | 54            | enole Storage  |

Paso 4: Si es necesario, actualice la misma versión de las actualizaciones de la base de datos de geolocalización (GeoDB), de la base de datos de vulnerabilidades (VDB) y del software del sistema como la unidad activa para garantizar la coherencia.

× disco SECURE Firewall Management Center Version 7.2.5.1 (build 29) Secure Firewall Management Center for VMware Model 
 None

 Snort Version
 2.9.20 (Build 5100)

 Snort3 Version
 3.1.21.501 (Build 26)

 Rule Pack Version
 2655

 Module Pack Version
 3019

 LSP Version
 Isp-rel-20220511-1540

 VDB Version
 build 353 (2020 co.p.p.)
 Serial Number None VDB Version build 353 (2022-03-07 22:13:19) Rule Update Version 2022-01-06-001-vrt Geolocation Update Version Country Code: 2022-05-11-103, IP: None Cisco Firepower Extensible Operating System (FX-OS) 0S 2.12.0 (build 519) Hostname firepower For technical/system questions, email tac@cisco.com phone: 1-800-553-2447 or 1-408-526-7209. Copyright 2004-2023, Cisco and/or its affiliates. All rights reserv Copy Close

Paso 5: Una vez que se completan las actualizaciones, ambas unidades pueden mostrar un estado activo, lo que puede llevar a una condición de cerebro dividido HA.

Paso 6: Proceda a configurar manualmente la unidad que ha estado en funcionamiento continuo como activa. Esto le permite sincronizar la configuración más reciente con la unidad de sustitución.

### Active Unit

New Unit

| /ersion 7.2.5.1 (build 2 | 9)                                                  |
|--------------------------|-----------------------------------------------------|
| Model                    | Secure Firewall Management Center for VMware        |
| Serial Number            | None                                                |
| Snort Version            | 2.9.20 (Build 5100)                                 |
| Snort3 Version           | 3.1.21.501 (Build 26)                               |
| Rule Pack Version        | 2655                                                |
| Module Pack Version      | 3019                                                |
| LSP Version              | lsp-rel-20220511-1540                               |
| VDB Version              | build 353 (2022-03-07 22:13:19)                     |
| Rule Update Version      | 2022-01-06-001-vrt                                  |
| Geolocation Update Ver   | sion Country Code: 2022-05-11-103, IP: None         |
| OS                       | Cisco Firepower Extensible Operating System (FX-OS) |
|                          | 2.12.0 (build 519)                                  |
| Hostname                 | firepower                                           |

| Firew         | vall Manager   | ment Center<br>rations / High Availabil | Overview          | Analysis            | Policies    | Devices                     | Obje                       | icts ir                   | Integration                               |                                                        |                                                     |                                                                             |                    |                              |                                            |            | Deploy Q             | e o                  | 9 ed        | min + 🔤 📩                       | SECUR                |
|---------------|----------------|-----------------------------------------|-------------------|---------------------|-------------|-----------------------------|----------------------------|---------------------------|-------------------------------------------|--------------------------------------------------------|-----------------------------------------------------|-----------------------------------------------------------------------------|--------------------|------------------------------|--------------------------------------------|------------|----------------------|----------------------|-------------|---------------------------------|----------------------|
| Cloud Service | s Realms       | Identity Sources                        | High Availability | eStreamer           | Host Inp    | ut Client 1                 | Smart Soft                 | tware Mana                | ager On-Prer                              | m                                                      |                                                     |                                                                             |                    |                              |                                            |            |                      |                      |             | Peer                            | Manager              |
|               |                |                                         |                   |                     |             |                             |                            |                           |                                           |                                                        |                                                     |                                                                             |                    |                              | E2 Make Mo                                 | Activo     | G Brook              | k HA                 | II Pa       | se Synchroni.                   | noites               |
|               |                |                                         |                   |                     |             |                             |                            |                           | This P                                    | high availability                                      | pair is in split                                    | brain. Make one Management C                                                | lenter active by o | clicking 'Make Me Active'. ) |                                            |            |                      |                      |             |                                 |                      |
|               | Summary        |                                         |                   |                     |             |                             |                            |                           |                                           |                                                        |                                                     | System Status                                                               |                    |                              |                                            |            |                      |                      |             |                                 |                      |
|               | Status         |                                         |                   |                     | <b>▲</b> Sg | sit Brain - Mar<br>( Databa | vagement (<br>ise is not c | Center is a<br>configured | active on both<br>I for high avail        | h peers.<br>lability )                                 |                                                     | -,                                                                          |                    | Local<br>Split Brain - S     | econdary                                   |            | Re<br>Split Brai     | mote<br>in - Primar  | v           |                                 |                      |
|               | Synchronizatio | n                                       |                   |                     |             |                             |                            |                           | 4                                         | A Failed                                               |                                                     | Oneration System                                                            |                    | (10.28.1                     | 1500                                       |            | (10.2                | 28.1.149)            |             |                                 |                      |
|               | Active System  |                                         |                   |                     | (           | HA synchronia               | nation time                | t : Thu Apr               | 10.20                                     | (8.1.150<br>5 2024 )                                   |                                                     | Software Version                                                            |                    | 7.2.5.1                      | -29                                        |            | 7.2                  | 5.1-29               |             |                                 |                      |
|               | Standby Syste  | en.                                     |                   |                     | (           | HA synchronia               | zation time                | a : Thu Apr               | 10.20<br>r 11 21:03:00                    | (8.1.149<br>0.2024.)                                   |                                                     | Model                                                                       |                    | Secure Firewall Manageriv    | ent Center for VMwa                        | re Seci    | ure Firewall M<br>Vi | lanagement<br>Ilware | t Center fo |                                 |                      |
|               |                |                                         |                   |                     |             |                             |                            |                           |                                           |                                                        |                                                     |                                                                             |                    |                              |                                            |            |                      |                      |             |                                 |                      |
|               |                |                                         |                   |                     |             |                             |                            |                           |                                           |                                                        |                                                     |                                                                             |                    |                              |                                            |            |                      |                      |             |                                 |                      |
| High Av       | vailability    | eStreamer                               | Host Input Client | t Sm                | art Softw   | are Manag                   | er On-P                    | Prem                      |                                           |                                                        |                                                     |                                                                             |                    |                              |                                            |            |                      |                      |             |                                 |                      |
|               |                |                                         |                   |                     |             |                             |                            |                           |                                           |                                                        |                                                     |                                                                             |                    |                              |                                            | 62 M       | ske Me Act           | tive                 | -           | Break H                         | A )                  |
|               |                |                                         |                   |                     |             |                             |                            |                           |                                           |                                                        |                                                     |                                                                             |                    |                              |                                            |            |                      |                      |             |                                 |                      |
|               |                |                                         |                   |                     |             |                             | Th                         | his high a                | availability                              | pair is in sp                                          | lit brain. M                                        | Aake one Management C                                                       | Senter active      | by clicking 'Make Me         | Active'. X                                 |            |                      |                      |             |                                 |                      |
|               |                |                                         |                   |                     |             |                             |                            |                           |                                           |                                                        |                                                     |                                                                             |                    |                              |                                            |            |                      |                      |             |                                 | _                    |
|               |                |                                         |                   |                     |             |                             |                            |                           |                                           |                                                        | Sys                                                 | stem Status                                                                 |                    |                              |                                            |            |                      |                      |             |                                 |                      |
|               |                |                                         | Split Brain ( 0   | - Manag<br>Database | is not co   | enter is act<br>ofigured fo | ive on b<br>r high a       | vailabilit                | ers.<br>ity )                             |                                                        |                                                     |                                                                             |                    | Spl                          | Local<br>it Brain - Secor<br>(10.28.1.150) | dary       |                      |                      | S¢          | Remo<br>lit Brain -<br>(10.28.1 | e<br>Primar<br>.149) |
|               |                |                                         |                   |                     |             |                             |                            | 🔺 Fail                    | led                                       |                                                        | Opt                                                 | erating System                                                              |                    |                              | 7.2.5                                      |            |                      |                      |             | 7.2                             | 5                    |
|               |                |                                         | ( HA sync         | chronizat           | ion time :  | Thu Apr 1                   | 10<br>1 21:03              | 0.28.1.1                  | 150<br>24)                                |                                                        | Sof                                                 | ftware Version                                                              |                    |                              | 7.2.5.1-29                                 |            |                      |                      |             | 7.2.5.1                         | -29                  |
|               |                |                                         | ( HA sync         | chronizat           | ion time :  | Thu Apr 1                   | 10<br>1 21:03              | 0.28.1.1                  | 149<br>24 )                               |                                                        | Мо                                                  | del                                                                         |                    | Secure Firewall              | Management C                               | Center for | r VMware             | Sec                  | ure Fire    | wall Mana<br>VMws               | igemen/<br>are       |
|               |                |                                         |                   |                     |             |                             |                            |                           |                                           |                                                        |                                                     |                                                                             |                    | Make Me                      | Active                                     |            |                      | 0                    |             |                                 |                      |
|               |                |                                         |                   |                     |             |                             |                            | War                       | rning                                     |                                                        |                                                     |                                                                             |                    | Do you war                   | t to make thi                              | is Mana    | gement               |                      |             |                                 |                      |
|               |                |                                         |                   |                     |             |                             |                            | This                      | operation                                 | may affect                                             | t critical p                                        | rocesses running in                                                         |                    | Center activ                 | ve and peer s                              | standby    | ?                    |                      |             |                                 |                      |
|               |                |                                         |                   |                     |             |                             |                            | other<br>overv<br>stand   | r peer will<br>write confi<br>dby peer. I | d. The loca<br>I become a<br>figuration a<br>Do you wa | al peer wil<br>standby.<br>nd policie<br>nt to cont | Il be active and the<br>The active peer will<br>is present on the<br>tinue? |                    |                              | 9                                          | Cancel     | ОК                   |                      |             |                                 |                      |
|               |                |                                         |                   |                     |             |                             |                            |                           | _                                         | _                                                      | _                                                   | No                                                                          | ]—                 |                              |                                            |            |                      |                      |             |                                 |                      |

Paso 7: Si la sincronización es exitosa, lo que puede tomar algún tiempo, navegue hasta la interfaz web de la unidad activa. A continuación, modifique las funciones y posicione la nueva unidad como el dispositivo activo.

Solución 2

Proceso para reemplazar una unidad defectuosa sin respaldo

Paso 1: Asigne la unidad operativa como activa. Para obtener más información, consulte Switching Peers en el par de alta disponibilidad de Management Center.

| Firewall Management Center<br>Integration / Other Integrations / High Availability | Devices Integration                                                                                                |                           |                                                                                                    | 역 🎯 🍳 🛛 admin • 🔐 SECURE                        |
|------------------------------------------------------------------------------------|----------------------------------------------------------------------------------------------------|---------------------------|----------------------------------------------------------------------------------------------------|-------------------------------------------------|
| Cloud Services High Availability eStreamer                                         | Host Input Client                                                                                                  |                           |                                                                                                    | Peer Manager                                    |
|                                                                                    |                                                                                                    |                           | Switch Peer Role                                                                                                    | s 🖗 Break HA 🛛 🔢 Pause Synchronization          |
| Summary                                                                            |                                                                                                    | System Status             | /                                                                                                    |                                                 |
| Status                                                                             | No connection between high availability Management Centers, Database is not running in high<br>availability mode ) |                           | Local<br>Standby - Primary<br>(10.28.1.149)                                                                                                    | Remote<br>Active - Secondary<br>(10.28.1.150)   |
| Synchronization                                                                    | A Falled                                                                                                    | Operating System          | 7.2.5                                                                                                    | 7.2.5                                           |
| Active System                                                                      | 10.28.1.150                                                                                                    | Software Version          | 7.2.5.1-29                                                                                                    | 7.2.5.1-29                                      |
| Standby System                                                                     | ( HA synchronization time : Thu Apr 11 21:30.3.2.2024)<br>( HA synchronization time : Thu Apr 11 21:34.2.2024)     | Model                     | Secure Firewall Management Center for VMware                                                                                                    | Secure Finewall Management Center for<br>VMware |
|                                                                                    |                                                                                                    |                           |                                                                                                    |                                                 |
|                                                                                    | Warning                                                                                                    |                           |                                                                                                    |                                                 |
|                                                                                    | This operation may affect critical pre<br>the background. Do you want to core                                      | cesses running in ntinue? |                                                                                                    | _                                               |
|                                                                                    |                                                                                                    | No Ves                    | Switching Roles                                                                                                    |                                                 |
|                                                                                    |                                                                                                    |                           | Active Management Center is<br>unavailable. Making this Management<br>Center active will cause split brain,<br>when the did active comes up. Do you<br>want to continue? |                                                 |
|                                                                                    |                                                                                                    |                           | Cancel                                                                                                    |                                                 |

Paso 2: Vuelva a crear una imagen de la nueva unidad para que coincida con la versión de software de la unidad activa. Consulte <u>Recreación de la Imagen de un Modelo de Hardware de</u> <u>Cisco Secure Firewall Management Center</u> para obtener más información.

Paso 3: Si es necesario, actualice la misma versión de las actualizaciones de la base de datos de geolocalización (GeoDB), de la base de datos de vulnerabilidades (VDB) y del software del sistema como la unidad activa para garantizar la coherencia.

### **Operational Unit**

### Replacement

| Version 7.2.5.1 (build 29)       Version 7.2.5.1 (build 29)         Model       Secure Firewall Management Center for VMware         Serial Number       None         Snort Version       2.9.20 (Build 5100)         Snort Version       3.1.21.501 (Build 26)         Rule Pack Version       2655         Module Pack Version       3019         LSP Version       bip-rel-20220511-1540         VDB Version       build 353 (2022-03-07 22:13:19)         Rule Update Version       2022-01-06-001-wrt         Geolocation Update Version       Country Code: 2022-05-11-103, IP: None         OS       Cisco Firepower Extensible Operating System (FX-OS)         2.12.0 (build 519)       Hostname         For technical/system questions, email tac@cisco.com phone: 1-600-553-2447 or 1-105-553-2447 or 1-105-552-2240 or 1-100-553-2447 or 1-105-553-2447 or 1-105-553-2447 or 1 | Firewall M                                                                                                    | ×<br>RE<br>lanagement Center                                                                                                    | Firewall Ma                                                                                                    | ×<br>Anagement Center                                                                                                    |
|----------------------------------------------------------------------------------------------------|----------------------------------------------------------------------------------------------------|----------------------------------------------------------------------------------------------------|----------------------------------------------------------------------------------------------------|----------------------------------------------------------------------------------------------------|
| 1-408-526-7209. Copyright 2004-2023, Cisco and/or its affiliates. All rights reserved.                                                                                                    | Version 7.2.5.1 (build 29<br>Model<br>Serial Number<br>Snort3 Version<br>Rule Pack Version<br>LSP Version<br>VDB Version<br>VDB Version<br>Rule Update Version<br>Geolocation Update Vers<br>OS<br>Hostname<br>For technical/system questio<br>1-408-526-7209. Copyright | ()<br>Secure Firewall Management Center for VMware<br>None<br>2.9.20 (Build 5100)<br>3.1.21.501 (Build 26)<br>2655<br>3019<br>Isp-ret-20220511-1540<br>build 353 (2022-03-07 22:13:19)<br>2022-01-06-001-vrt<br>ion Country Code: 2022-05-11-103, IP: None<br>Clisco Firepower Extensible Operating System (FX-OS)<br>2.12.0 (build 519)<br>frepower<br>ms, email tac@clisco.com phone: 1-000-553-2447 or<br>2004-2023, Clisco and/or its affiliates. All rights reserved. | Version 7.2.5.1 (build 29)<br>Model<br>Serial Number<br>Snort Version<br>Rule Pack Version<br>Module Pack Version<br>LSP Version<br>VDB Version<br>Rule Update Version<br>Geolocation Update Version<br>OS<br>Hostname<br>For technical/system questions<br>1-408-526-7209. Copyright 20 | Secure Firewall Management Center for VMware<br>None<br>2.9.20 (Build 5100)<br>3.1.21.501 (Build 26)<br>2655<br>3019<br>Isp-rel-20220511-1540<br>build 353 (2022-03-07 22:13:19)<br>2022-01-06-001-vrt<br>n Country Code: 2022-05-11-103, IP: None<br>Cisco Firepower Extensible Operating System (FX-OS)<br>2.12.0 (build 519)<br>frepower<br>wmail tec@cisco.com phone: 1-800-553-2447 or<br>2004-2023, Cisco and/or its affiliates. All rights reserved. |

Paso 4: Utilice la interfaz web del centro de gestión activo para interrumpir el HA. Cuando se le solicite, seleccione la opción Administrar dispositivos registrados desde esta consola.

| Firev<br>Integra | vall Management Center<br>tion / Other Integrations / High Availab | ity Overview Analysis Policies Devices Object                   | Integration                                                                                                    |                                                                                                    |                                              | Deploy Q 💕 Ö 🗿 admin • 👘 SECURE                 |
|------------------|--------------------------------------------------------------------|-----------------------------------------------------------------|----------------------------------------------------------------------------------------------------|----------------------------------------------------------------------------------------------------|----------------------------------------------|-------------------------------------------------|
| Cloud Service    | is Realms Identity Sources                                         | High Availability eStreamer Host Input Client Smart Softwa      | re Manager On-Prem                                                                                                    |                                                                                                    |                                              | Peer Manager                                    |
|                  |                                                                    |                                                                 |                                                                                                    |                                                                                                    | Switch Peer Ro                               | es Break HA II Pause Synchronization            |
|                  | Summary                                                            |                                                                 |                                                                                                    | System Status                                                                                                    |                                              |                                                 |
|                  | Status                                                             | No connection between high availability Management Centers , Da | Synchronization incomplete<br>tabase is not configured for<br>high availability )                                                       |                                                                                                    | Local<br>Active - Primary<br>(10.28.1.149)   | Remote<br>Standby - Secondary<br>(10.28.1.150)  |
|                  | Synchronization                                                    |                                                                 | A Failed                                                                                                    | Operating System                                                                                                    | 7.2.5                                        | 7.2.5                                           |
|                  | Active System                                                      |                                                                 | 10.28.1.149                                                                                                    | Software Version                                                                                                    | 7.2.5.1-29                                   | 7.2.5.1-29                                      |
|                  | Standby System                                                     | (HA synchronization time :<br>(HA synchronization time :        | Break HA                                                                                                    | 0                                                                                                    | Secure Firewall Management Center for VMware | Secure Firewall Management Center for<br>VMware |
|                  |                                                                    |                                                                 | How do you want to manage<br>Manage registered de<br>Manage registered de<br>Stop managing registered<br>Alt devices will be unregister | devices after breaking high availability?<br>wices from this console.<br>wices from peer console.<br>end devices from both consoles.<br>ed from peer console. |                                              |                                                 |

Paso 5: Reconfigure el HA del centro de gestión configurando el centro de gestión operativa como principal y la unidad de sustitución como secundaria. Para obtener instrucciones detalladas, consulte Establecimiento de la alta disponibilidad de Management Center.

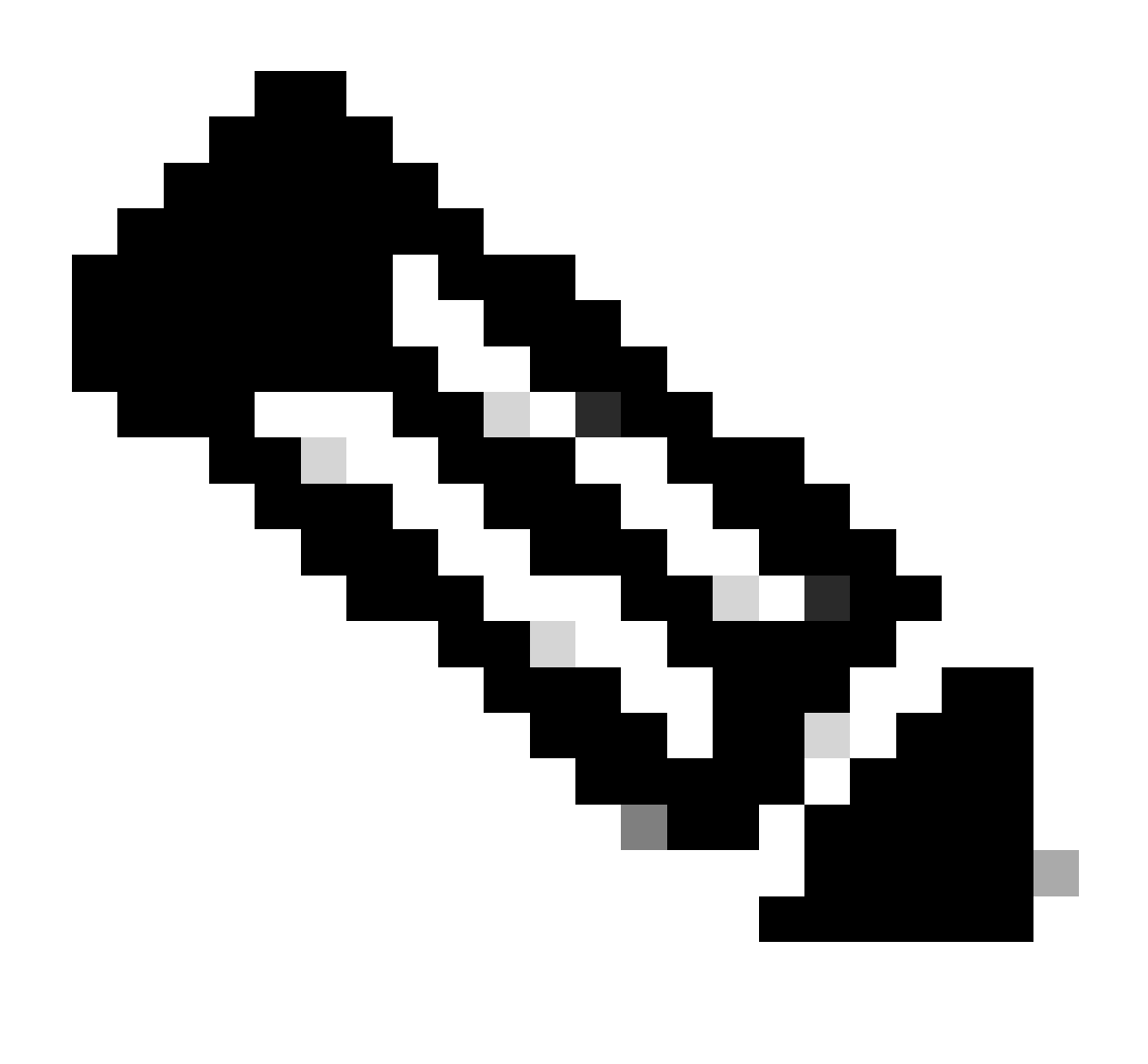

Nota: cuando se restablece HA, la configuración más reciente del centro de gestión principal se sincroniza con el centro de gestión secundario. Las licencias Classic y Smart

están diseñadas para integrarse sin problemas.

## Verificación

Utilize esta sección para confirmar que su configuración funcione correctamente.

Una vez completada la sincronización, el resultado esperado es Status Healthy y Synchronization OK.

| Firev<br>Integra | vall Management Center<br>ion / Other Integrations / High Availabilit | Overview And            | alysis Policies Devices Objects Integration            |                  |                                              | Deploy Q 💕 Q 🙆 admin 🗸 👘               | ECURE |
|------------------|-----------------------------------------------------------------------|-------------------------|--------------------------------------------------------|------------------|----------------------------------------------|----------------------------------------|-------|
| Cloud Service    | s Realms Identity Sources                                             | High Availability eStre | amer Host Input Client Smart Software Manager On-Prem  |                  |                                              | Peer Man                               | ager  |
|                  |                                                                       |                         |                                                        |                  | Switch Peer Rol                              | es 🖉 Break HA 🛛 🔢 Pause Synchronizatio | on    |
|                  | Summary                                                               |                         |                                                        | System Status    |                                              |                                        |       |
|                  | Status                                                                |                         | Healthy                                                |                  | Local<br>Active - Primary                    | Remote<br>Standby - Secondary          |       |
|                  | Synchronization                                                       |                         | © OK                                                   |                  | (10.28.1.149)                                | (10.28.1.150)                          |       |
|                  | Active System                                                         |                         | 10.28.1.149                                            | Operating System | 7.2.5                                        | 7.2.5                                  |       |
|                  |                                                                       |                         | ( HA synchronization time : Thu Apr 11 20:11:21 2024 ) | Software Version | 7.2.5.1-29                                   | 7.2.5.1-29                             |       |
|                  | Standby System                                                        |                         | (HA synchronization time : Thu Apr 11 20:10:03 2024 )  | Model            | Secure Firewall Management Center for VMware | Secure Firewall Management Center for  |       |

Dado que este proceso puede tardar algún tiempo, las unidades Primaria y Secundaria aún se están sincronizando. Durante este período, asegúrese de comprobar que los dispositivos están correctamente enumerados en las unidades primaria y secundaria.

Además, se puede realizar la verificación a través de la CLI. Esto se logra conectándose a la CLI, cambiando al modo experto, elevando los privilegios y ejecutando estas secuencias de comandos:

### <#root>

fmc1:/Volume/home/admin#

troubleshoot\_HADC.pl

- 1 Show HA Info Of FMC
- 2 Execute Sybase DBPing
- 3 Show Arbiter Status
- 4 Check Peer Connectivity
- 5 Print Messages of AQ Task
- 6 Show FMC HA Operations History (ASC order)
- 7 Dump To File: FMC HA Operations History (ASC order)
- 8 Last Successful Periodic Sync Time (When it completed)
- 9 Print HA Status Messages
- 10 Compare active and standby device list
- 11 Check manager status of standby missing devices
- 12 Check critical PM processes details
- 13 Help
- 0 Exit

Para obtener información más detallada, consulte <u>Verificación del modo de Firepower, la</u> instancia, la alta disponibilidad y la configuración de escalabilidad.

## Troubleshoot

Actualmente, no hay información específica de troubleshooting disponible para esta configuración.

## Información Relacionada

- <u>Guía de administración de Cisco Secure Firewall Management Center, 7.4. Alta</u> <u>disponibilidad</u>
- <u>Soporte técnico y descargas de Cisco</u>

### Acerca de esta traducción

Cisco ha traducido este documento combinando la traducción automática y los recursos humanos a fin de ofrecer a nuestros usuarios en todo el mundo contenido en su propio idioma.

Tenga en cuenta que incluso la mejor traducción automática podría no ser tan precisa como la proporcionada por un traductor profesional.

Cisco Systems, Inc. no asume ninguna responsabilidad por la precisión de estas traducciones y recomienda remitirse siempre al documento original escrito en inglés (insertar vínculo URL).